# 

Garmin Navigation Map Update

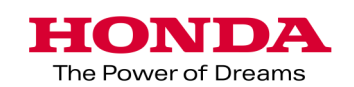

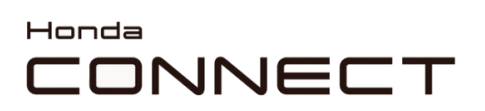

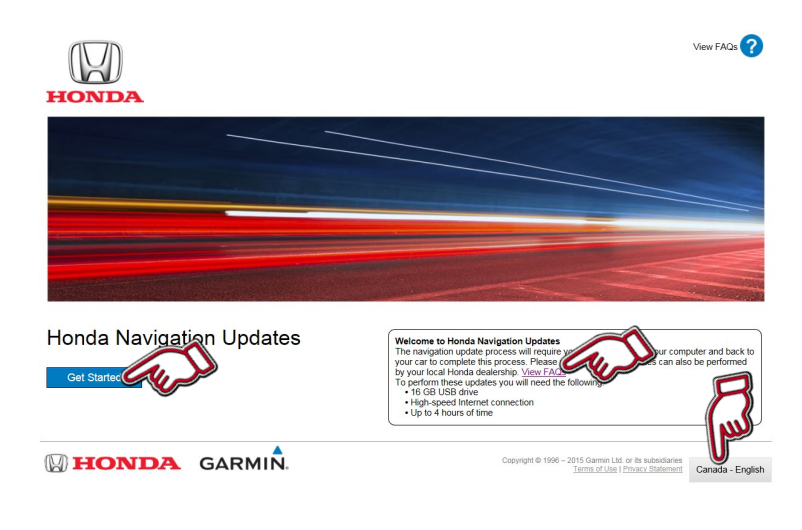

### Honda Navigation Update Web-

site: https://honda.garmin.com/honda

- Press "Get Started" to see all the map update flow.
- Press "View FAQs" to see more general update information.
- Press the Language icon to change your language.

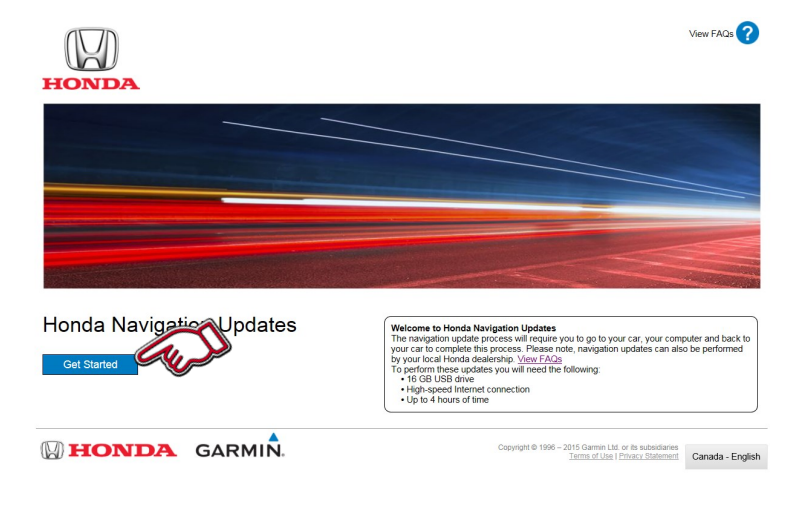

### **Download Garmin Express:**

 After entering Navigation update page: https://honda.garmin.com/ honda Press "Get Started"

#### Honda Navigation Updates

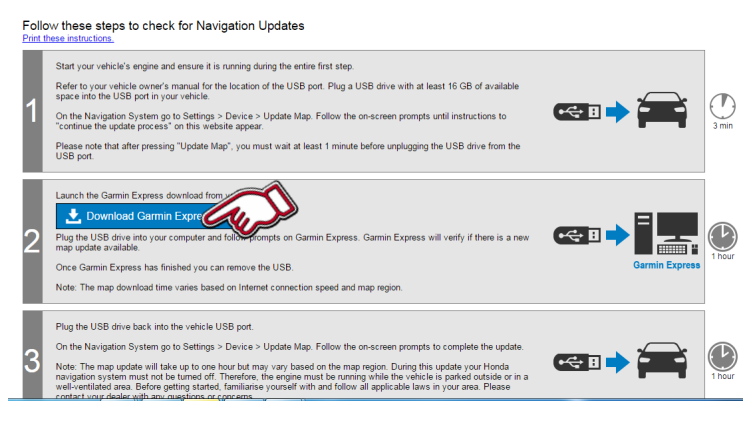

2. Press "Download Garmin Express" and "GarminExpressInstaller.exe" file will be downloaded to your computer. After completing the download please execute the file and Garmin Express will be installed on your computer.

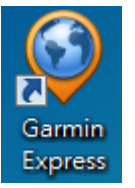

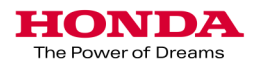

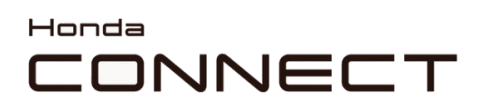

#### Garmin Navigation Map Update Vehicle data retrieval

Preparation:

- Format your USB drive to FAT32.
- Plug the USB drive into the car's USB port. (Please see appendix in P11 for where to access the USB port.)
- Please plug the USB drive before "Turn the vehicle on".

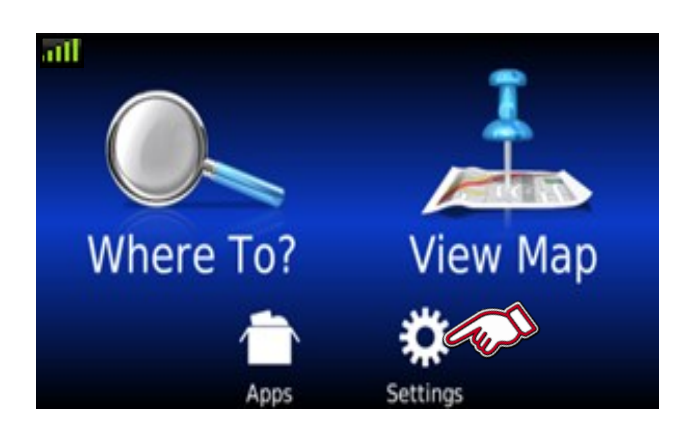

**1.** Select "Settings" in Navigation Home screen.

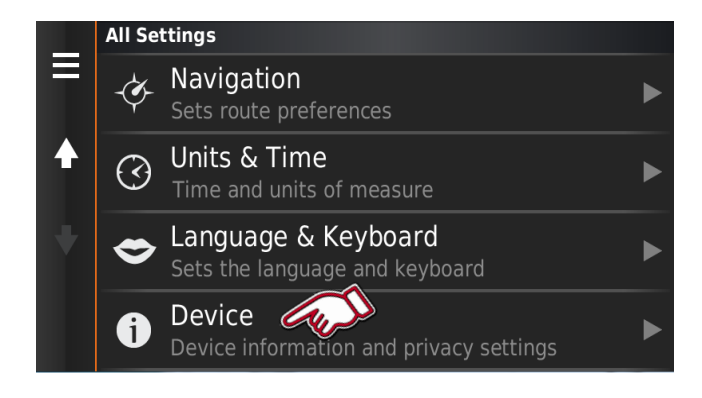

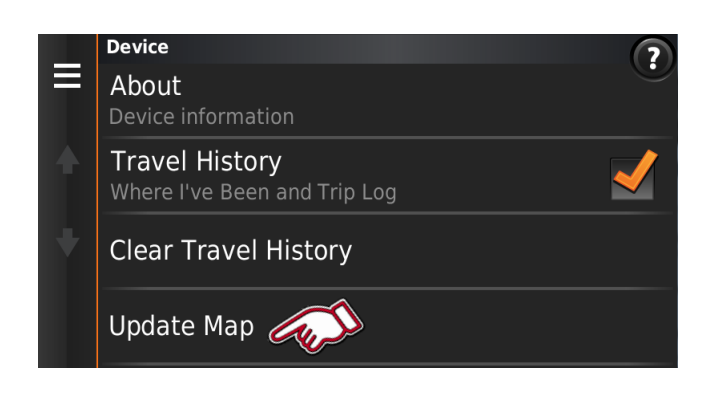

2. Select "Device"

3. Select "Update Map"

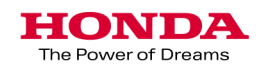

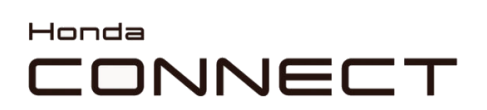

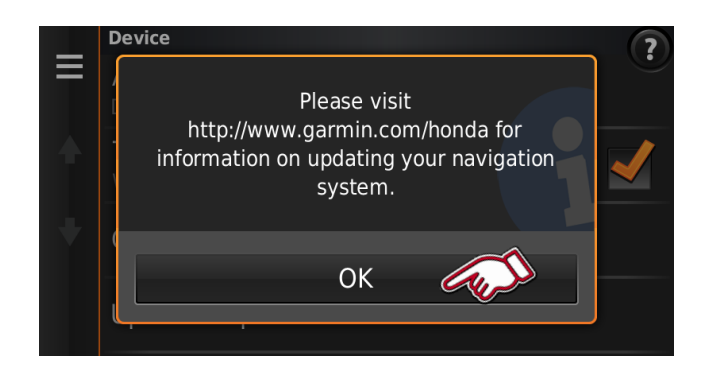

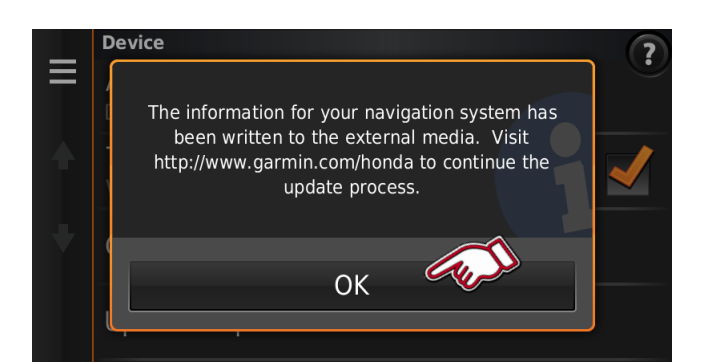

4. Select "OK"

5. Select "OK"

Remove USB drive from USB port.

Please wait **60 seconds** before you remove the USB

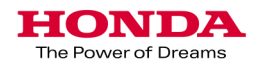

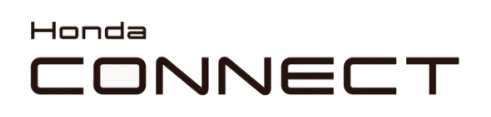

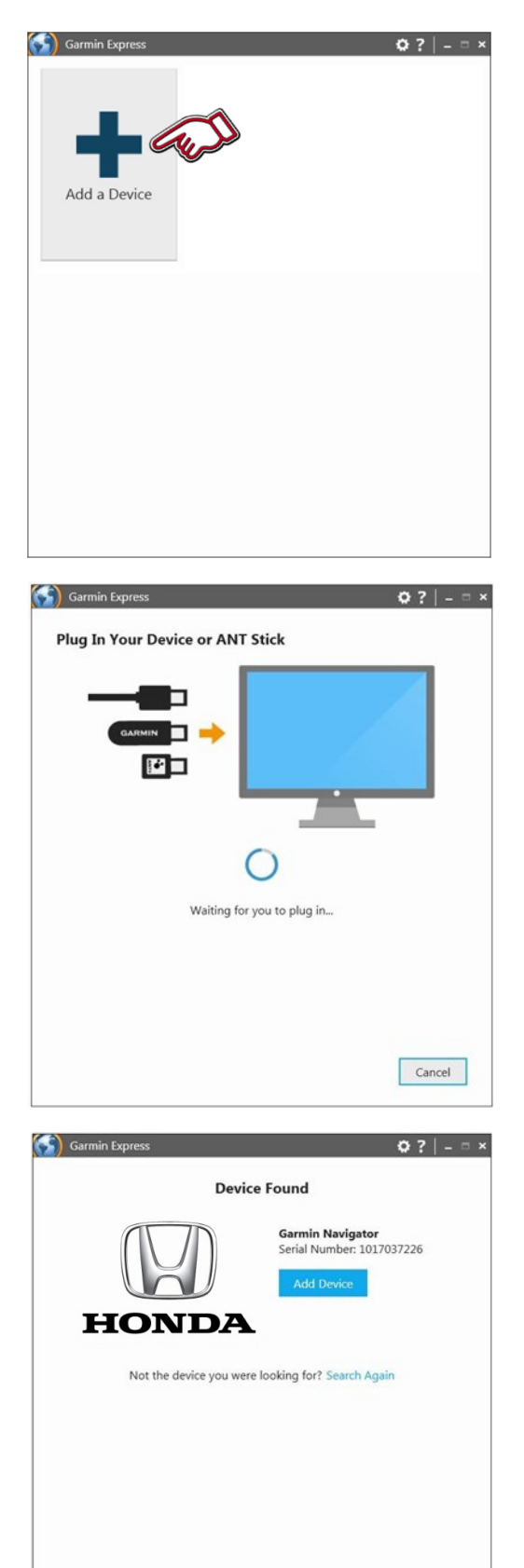

Cancel

# Garmin Navigation Map Update

Garmin Express

**1.** Open "Garmin Express" that have been installed in your computer.

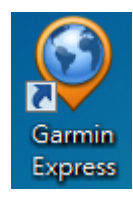

Select "Add a Device"

**2.** Plug the USB drive into the computer's USB port.

3. Device found.

Select "Add Device"

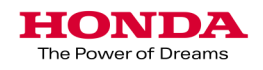

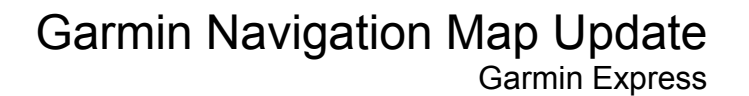

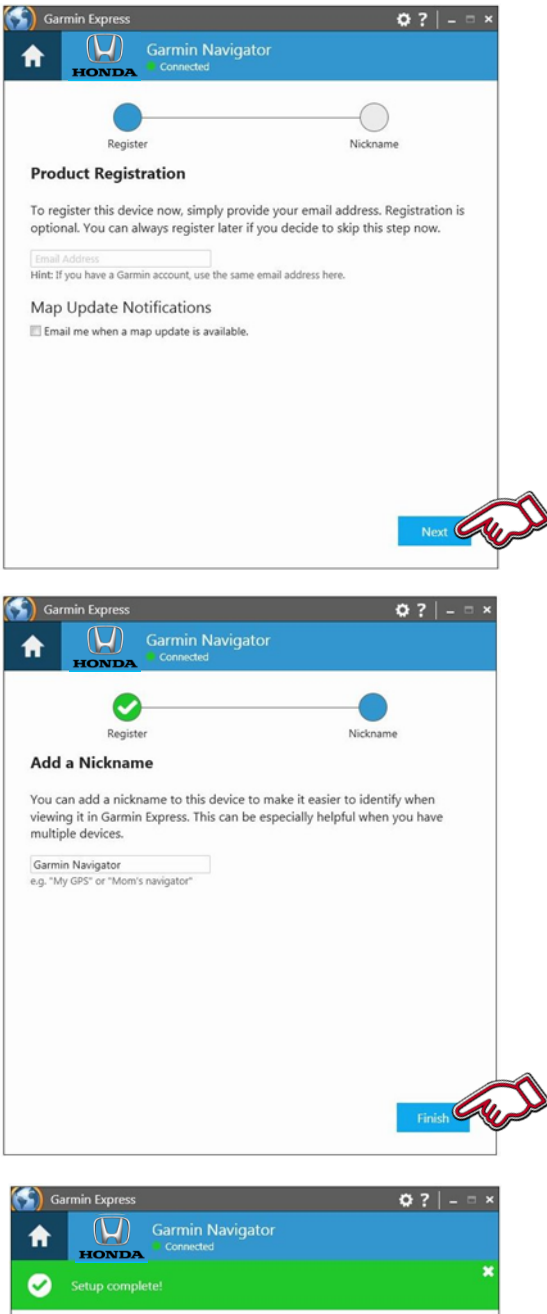

**4.** If the customer's email address is known, then this can be added to register the unit. Map Update Notifications can be ticked to inform them of the next map update.

Select "Next"

**5.** A Nickname can be entered e.g. Registration number or VIN could be used.

So a vehicle can be identified at a later date.

Select "Finish"

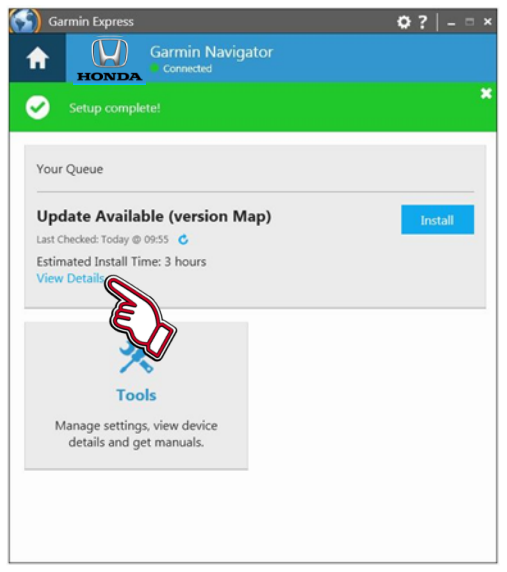

**6.** Available updates are confirmed. If available then information about that update can be found by clicking "View Details" or the install process can be started from here by clicking the "Install" button.

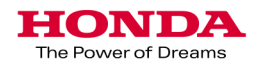

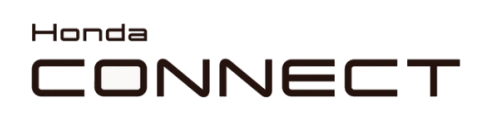

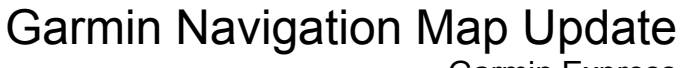

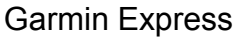

| HONDA Gar                                                                                                    | min Navigator                                                                                                    |            |
|----------------------------------------------------------------------------------------------------|----------------------------------------------------------------------------------------------------|------------|
| Update Available (ve                                                                                                    | ersion 1)                                                                                                    |            |
| Full Coverage of Europy<br>Expiration Date: 6/19/2<br>Version: 2016.0<br>File Size: 5.95 GB<br>Installation Time: 3 hou-<br>Updates street maps and poi | e Ir<br>020<br>Jrs<br>ints of interest.                                                                                                    | nstall Cur |
|                                                                                                    |                                                                                                    |            |
|                                                                                                    |                                                                                                    |            |
| in Express                                                                                                    |                                                                                                    | 8          |
| Terms and Condition<br>Please review the follow<br>performed during this s                                                                              | ons for Performing Updates<br>ving license agreements, which apply to all up<br>session.                                                                            | odates     |
| End User License Agreeme<br>The Garmin device you ha                                                                                                    | ent<br>we purchased ("Device"), or the download that you<br>may contain an application, content, or both. If a<br>edded in it (the "Software") or if a Download the | are        |

**7.** Available update information is shown.

To Install Select "Install"

**8.** Read and accept the terms and conditions for performing updates by selecting "Accept"

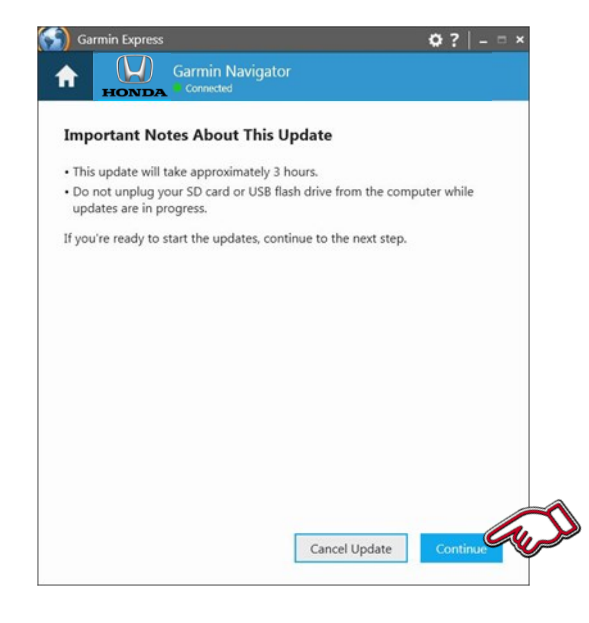

**9.** Important notes about the update are shown.

Once ready Select "Continue"

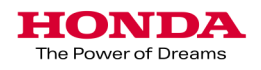

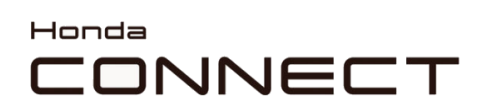

| 😭 Gai                                        | min Express   |                               |                    | •?           |         |  |  |
|----------------------------------------------|---------------|-------------------------------|--------------------|--------------|---------|--|--|
| A                                            | HONDA         | Garmin Navigator<br>Connected |                    |              |         |  |  |
|                                              | Preparin      | g                             | Maps               |              |         |  |  |
| Step 1 of 2: Preparing Device for Map Update |               |                               |                    |              |         |  |  |
| 0                                            | This may take | a minute                      |                    |              |         |  |  |
|                                              |               |                               |                    |              |         |  |  |
|                                              |               |                               |                    |              |         |  |  |
|                                              |               |                               |                    |              |         |  |  |
|                                              |               |                               |                    |              |         |  |  |
|                                              |               |                               |                    |              |         |  |  |
|                                              |               |                               |                    |              |         |  |  |
|                                              |               |                               |                    |              |         |  |  |
|                                              |               |                               |                    |              |         |  |  |
|                                              |               |                               |                    |              |         |  |  |
|                                              |               |                               |                    |              |         |  |  |
| 🕤 Ga                                         | rmin Express  |                               |                    | <b>Q</b> ?   | ×       |  |  |
| <b>f</b>                                     | HONDA         | Garmin Navigator<br>Connected |                    |              |         |  |  |
|                                              |               |                               |                    |              |         |  |  |
|                                              | Preparin      | g                             | Maps               |              |         |  |  |
| Step                                         | 2 of 2: Up    | dating Maps                   |                    |              |         |  |  |
|                                              |               |                               |                    |              |         |  |  |
| Copyir                                       | ng files      |                               | Estimated Time Ren | naining: 8 i | minutes |  |  |
|                                              |               |                               |                    |              |         |  |  |
|                                              |               |                               |                    |              |         |  |  |
|                                              |               |                               |                    |              |         |  |  |

#### Garmin Navigation Map Update Garmin Express

10. Update download will begin.

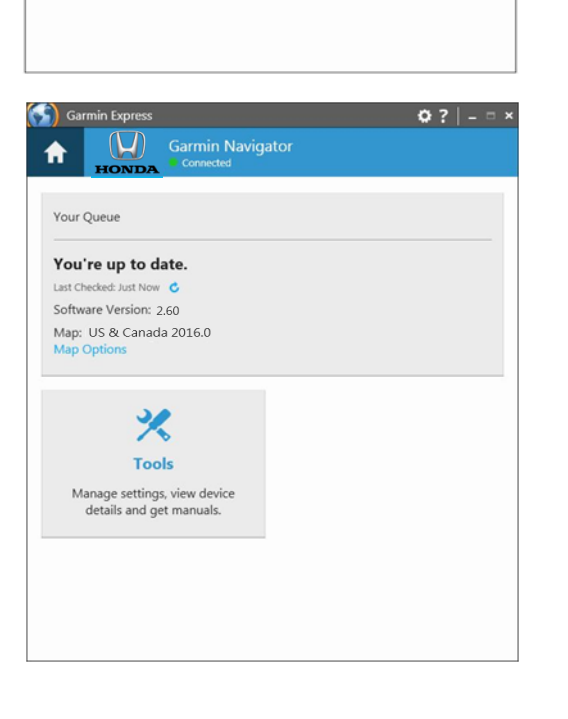

**11.** Building the map and Copying files on to the USB drive.

**12.** Update Process complete.

Remove the USB drive from the computer.

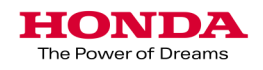

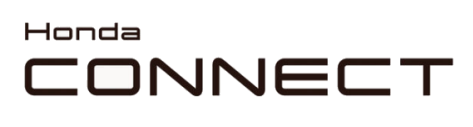

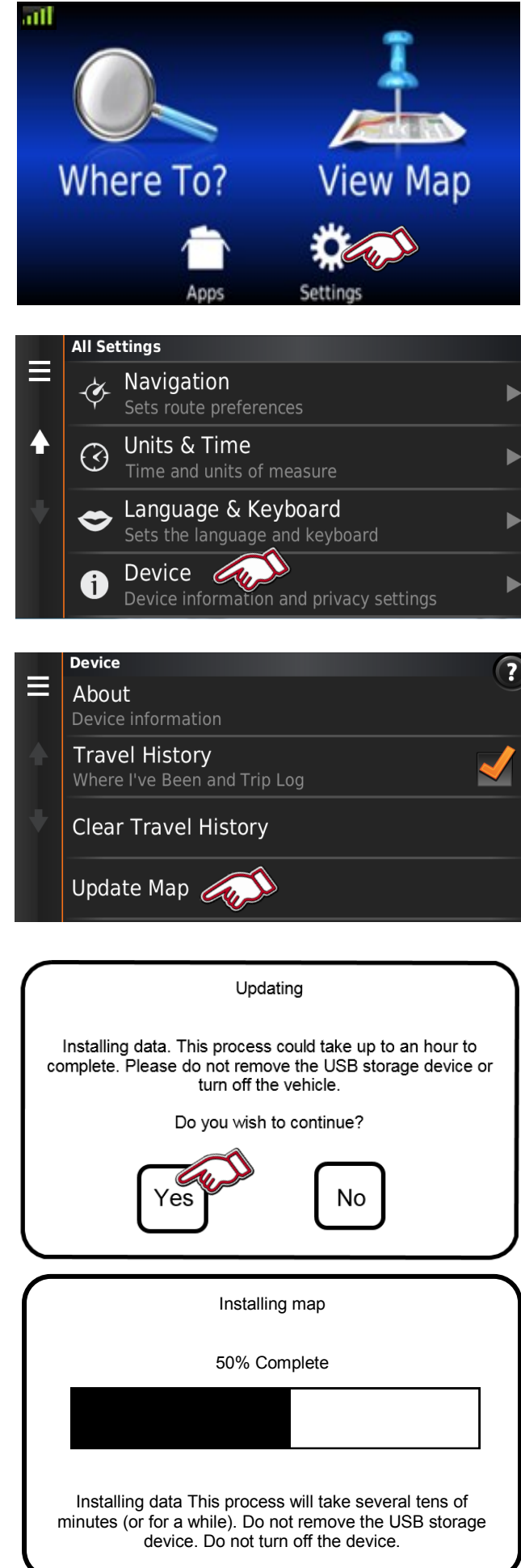

Garmin Navigation Map Update

Vehicle map upload

**1.** Plug the USB drive into the cars USB port.

Select "Settings" in Navigation Home screen.

2. Select "Device"

3. Select "Update Map"

4. Select "Yes" to continue.

**5.** Installing the updated map.

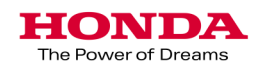

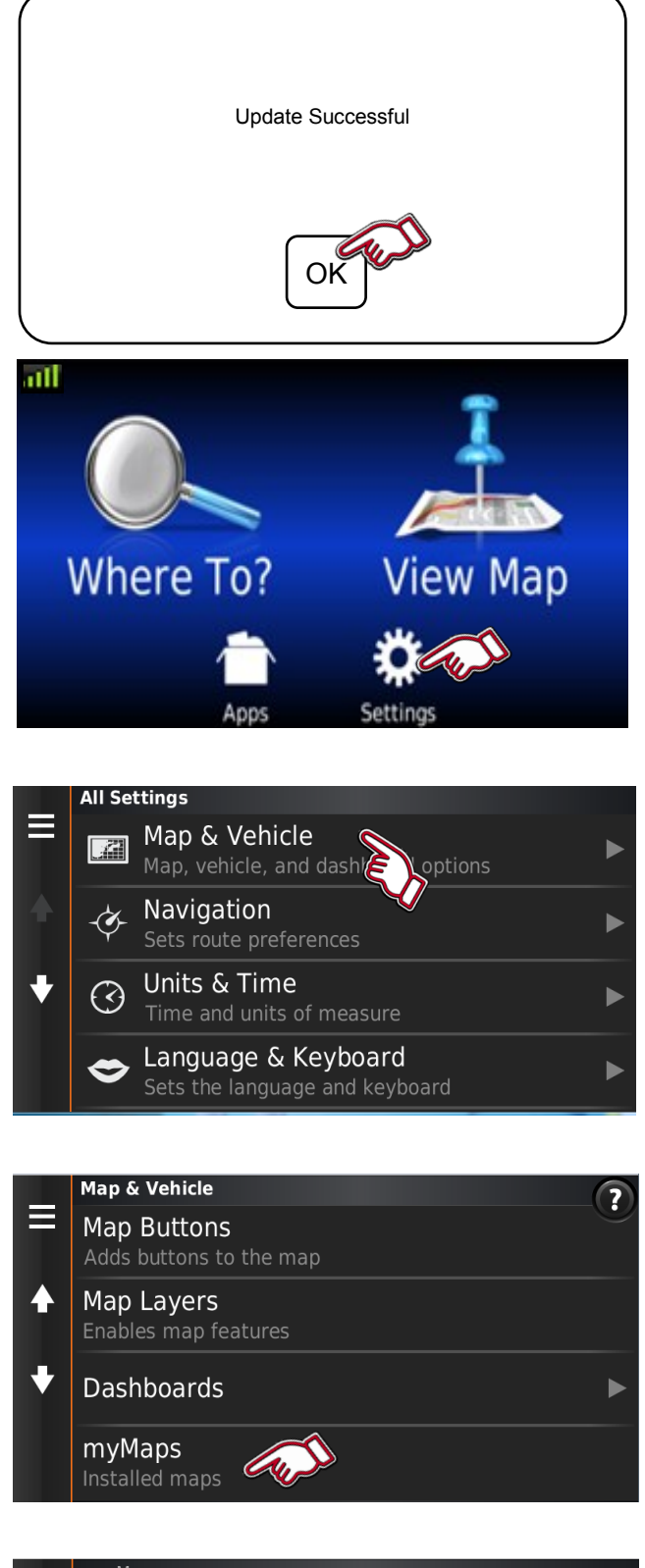

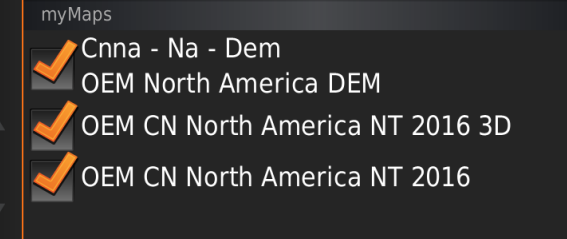

# Garmin Navigation Map Update

Vehicle map upload

6. Update completed.

Select "OK" to finish.

Remove the USB drive from the USB port.

User can follow below process to know if map update successfully

**Checking Map version 1.** Select "Settings"

2. Select "Map & Vehicle"

3. Select "myMaps".

4. Map region and version is shown.

**5.** Map version checking process is now completed.

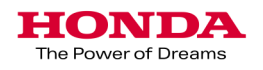

## 

Format your USB drive to FAT32. Navigation map update via USB port in your vehicle:

#### Honda Pilot 2016

Please use the USB port inside the center console

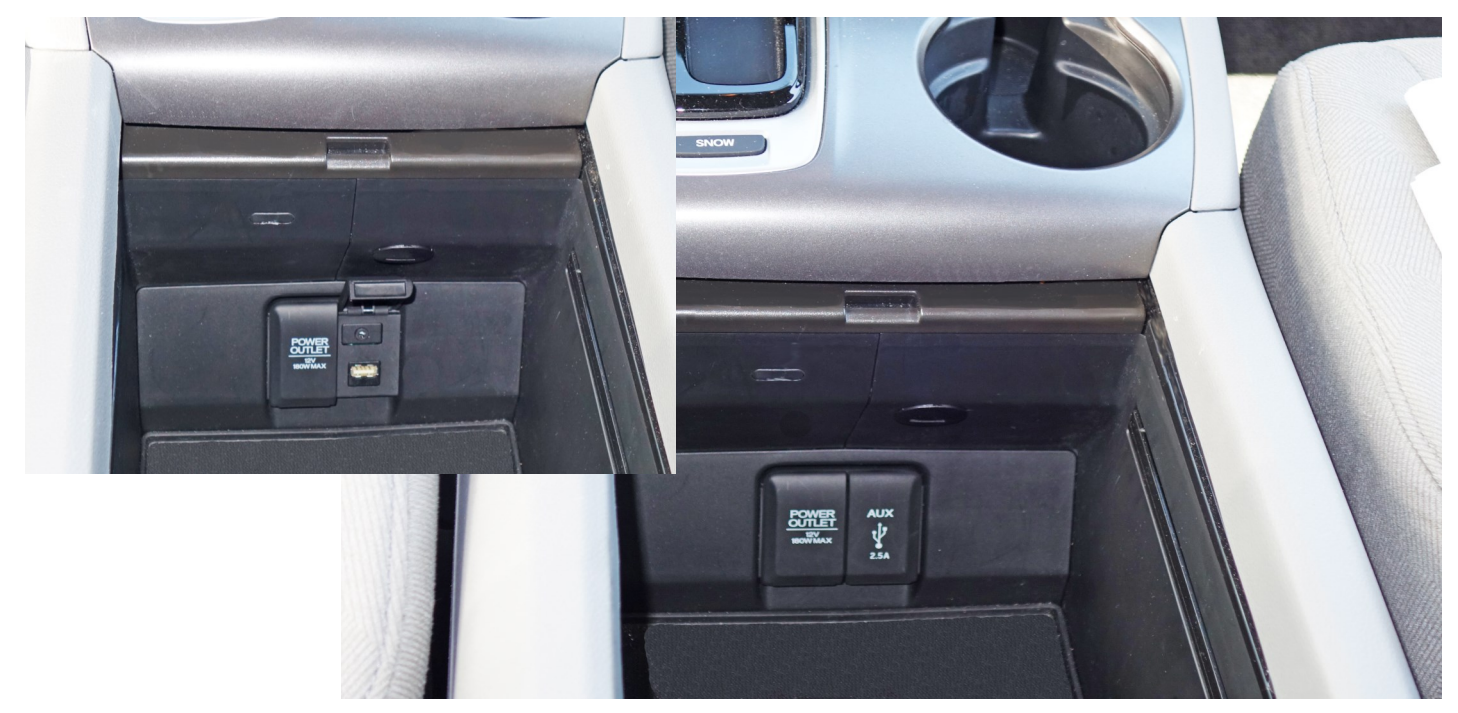

#### Honda Accord 2016

Please use the front USB port under your Audio Display

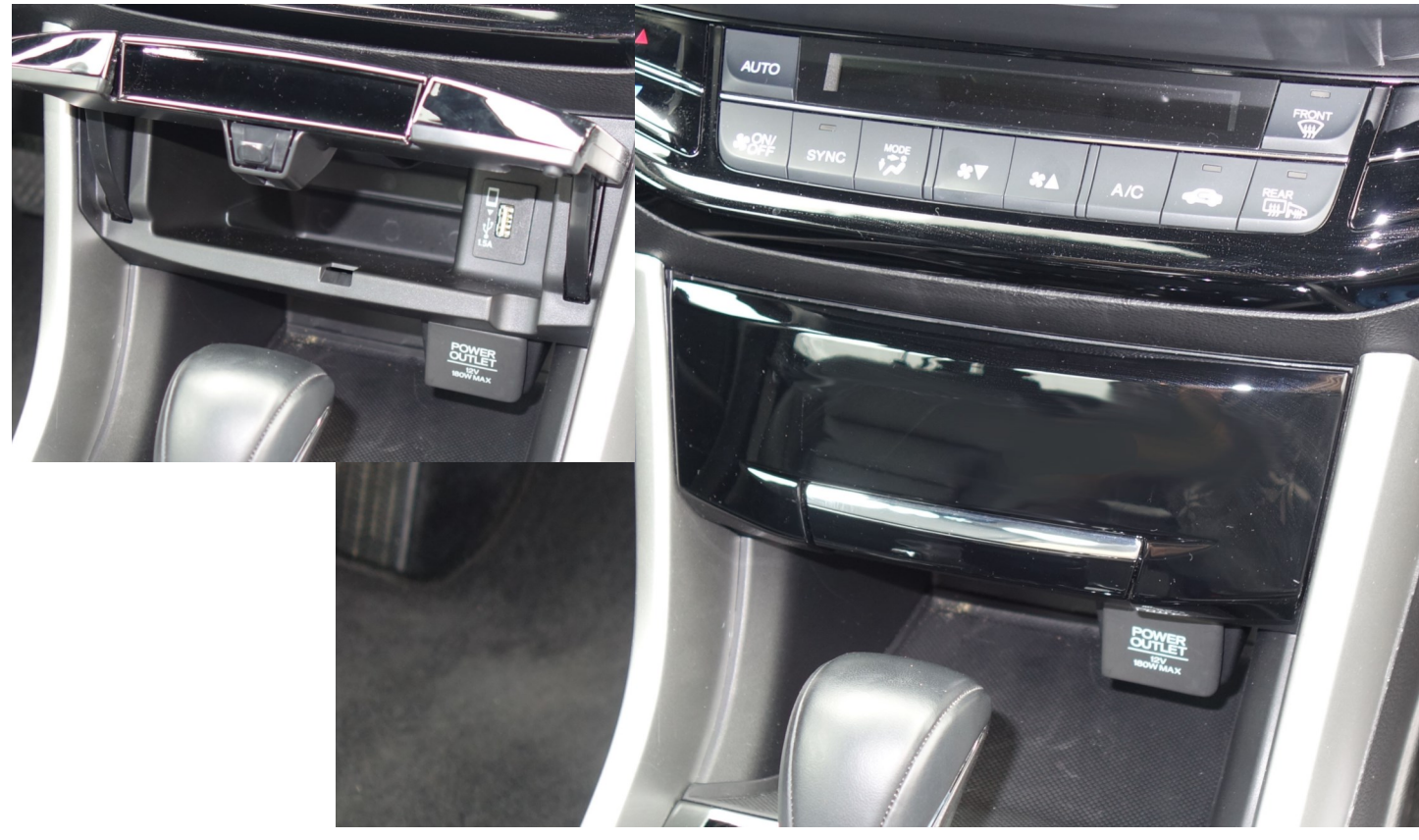

HONDA The Power of Dreams

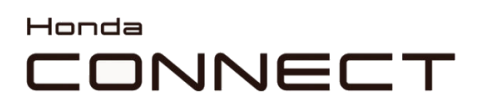

#### • Other vehicle models

Could be updated by using any USB jack in the vehicle .

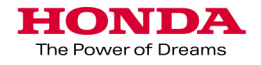